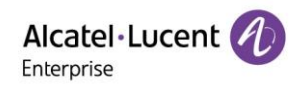

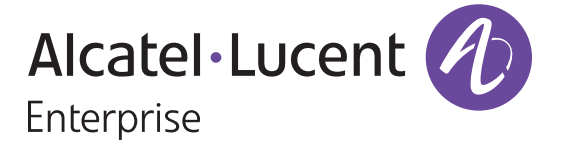

# H3P/H3G/H6 IP Phones Auto Provisioning Guide

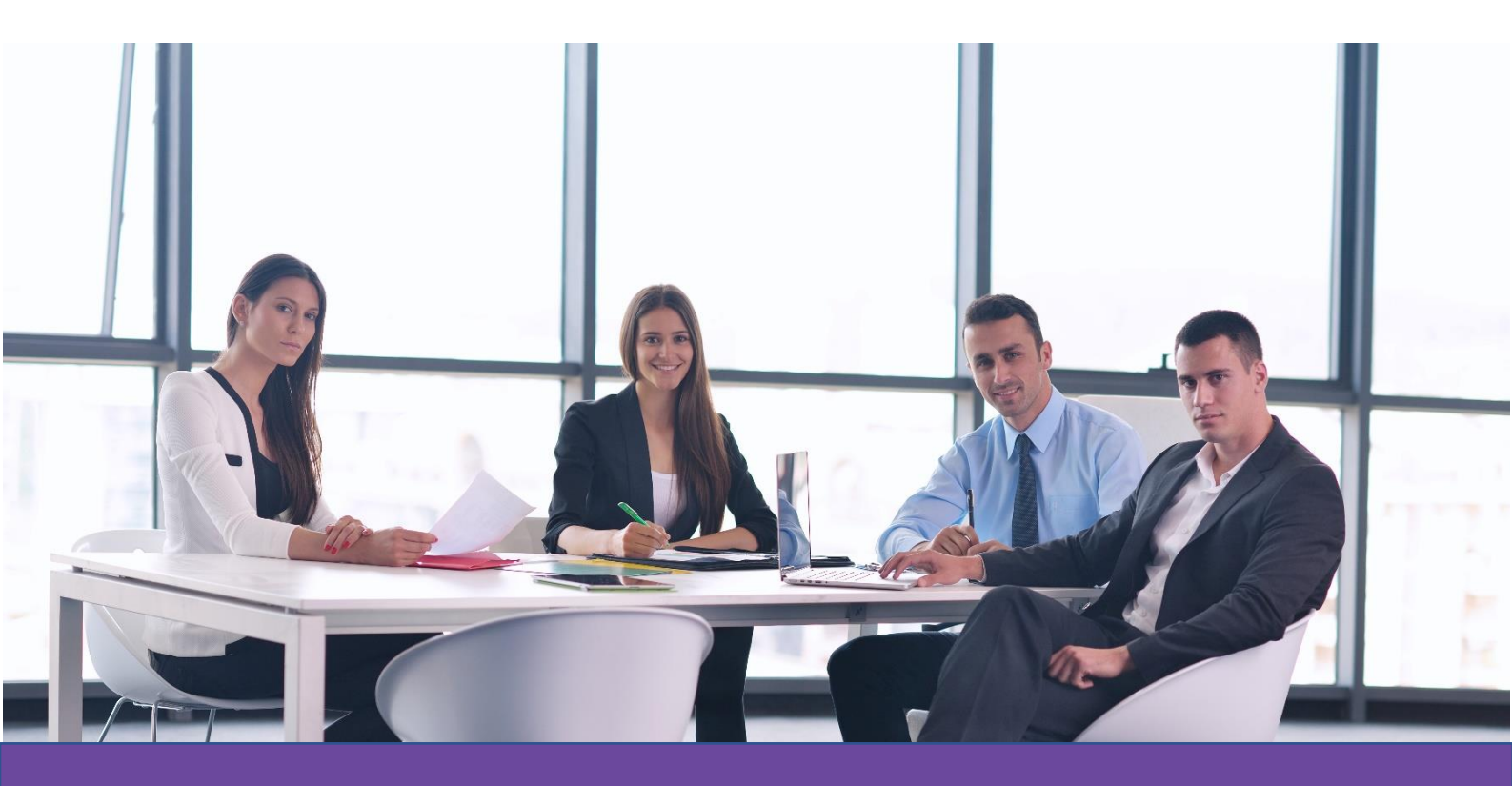

ALE SIP Devices Website: https://www.aledevice.com Email: support.alesip@al-enterprise.com

H3P/H3G/H6 IP Phones Auto Provisioning Guide V1.1

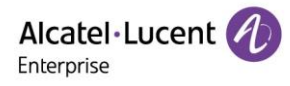

## **Legal Notice**

*http://www.al-enterprise.com* The Alcatel-Lucent name and logo are trademarks of Nokia used under license by ALE. To view other trademarks used by affiliated companies of ALE Holding, visit: *http://www.al-enterprise.com/en/legal/ trademarks-copyright*. All other trademarks are the property of their respective owners.

The information presented is subject to change without notice. Neither ALE Holding nor any of its affiliates assumes any responsibility for inaccuracies contained herein.

© 2021 ALE International. All rights reserved.

## **Disclaimer**

While efforts were made to verify the completeness and accuracy of the information contained in this documentation, this document is provided "as is". To get more accurate content concerning Cross Compatibilities, Product Limits, Software Policy and Feature Lists, please refer to the accurate documents published on the Business Partner Web Site.

In the interest of continued product development, ALE International reserves the right to make improvements to this documentation and the products it describes at any time, without notice or obligation.

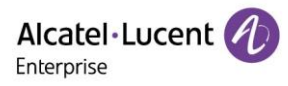

# Content

| Le  | gal  | I Notice2                                                                      |
|-----|------|--------------------------------------------------------------------------------|
| Di  | scla | aimer2                                                                         |
| Int | roc  | duction4                                                                       |
| 1.  | (    | Getting Started4                                                               |
|     | 1.1  | 1 Verifying Requirements4                                                      |
|     | 1.2  | 2 Obtaining Phone Information5                                                 |
|     | 1.3  | 3 Preparing Configuration Files5                                               |
|     | 1.4  | 1 Implementing Auto Provisioning Process5                                      |
| 2.  | l    | Phone Provisioning Method Priority and Scenarios6                              |
|     | 2.1  | 1 Phone Provisioning Method Priority6                                          |
|     | 2.2  | 2 Phone Provisioning Scenarios6                                                |
|     | ;    | Scenario 1: Obtaining Auto Provisioning URL via DHCP6                          |
|     | :    | Scenario 2: Obtaining Auto Provisioning URL via PnP7                           |
|     | :    | Scenario 3: Configuring Auto Provisioning URL via MMI/WBM8                     |
|     | :    | Scenario 4: Obtaining auto provisioning URL/configuration parameters via EDS10 |
|     | :    | Scenario 4-1: Obtaining Auto Provisioning URL via EDS11                        |
|     | :    | Scenario 4-2: Obtaining Configuration Parameters via EDS11                     |
| 3.  | :    | Setting Up a Provisioning Server11                                             |
|     | 3.1  | Provisioning Server Setup Overview11                                           |
|     | 3.2  | 2 HTTP Server Setup12                                                          |
| 4.  | I    | Upgrading the Firmware                                                         |
| 5.  | -    | Troubleshooting14                                                              |

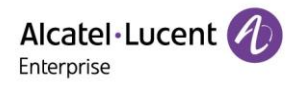

## Introduction

~ .

H3P/H3G/H6 IP Phones Auto Provisioning Guide provides general guidance on setting up phone network, provisioning and managing phones.

This guide is not intended for end users, but for administrators with experience in networking who understand the basics of open SIP networks and VoIP endpoint environments.

As an administrator, you can do the following with this guide:

- Set up a VoIP network and provisioning server.
- Provision the phones with features and settings.
- Troubleshoot, upgrade and maintain phones.

The supported phones are H3P/H3G/H6 with R120 firmware version.

| Glossary   |                                                                            |
|------------|----------------------------------------------------------------------------|
| ALE        | Alcatel-Lucent Enterprise                                                  |
| DHCP       | Dynamic Host Configuration Protocol                                        |
| EDS        | Easy Deployment Service                                                    |
| FQDN       | Fully Qualified Domain Name                                                |
| HTTP/HTTPS | Hypertext Transfer Protocol/Hypertext Transfer Protocol over Secure Socket |
|            | Layer                                                                      |
| LAN        | Local Area Network                                                         |
| LDAP       | Lightweight Directory Access Protocol                                      |
| MMI        | Man-Machine Interface                                                      |
| PoE        | Power over Ethernet                                                        |
| RAM        | Random Access Memory                                                       |
| SIP        | Session Initiation Protocol                                                |
| SSH        | Secure Shell                                                               |
| TFTP       | Trivial File Transfer Protocol                                             |
| URL        | Uniform Resource Locator                                                   |
| USB        | Universal Serial Bus                                                       |
| VCI        | Vendor Class Identifier                                                    |
| WBM        | Web Based Management                                                       |
| WAN        | Wide Area Network                                                          |
|            |                                                                            |

# **1. Getting Started**

This chapter describes where H3P/H3G/H6 IP Phones fit in your network, and provides basic initialization instructions for the auto provisioning of SIP phones. Before the auto provisioning process, the following steps are required:

Verifying Requirements

**Obtaining Phone Information** 

Preparing Configuration Files

Implementing Auto Provisioning Process

#### 1.1 Verifying Requirements

To perform auto provisioning of H3P/H3G/H6 as SIP endpoints in your network successfully, you need the following in deployments:

- H3P/H3G/H6 IP Phones with compatible firmware that can be powered up normally.
- A working IP network.

H3P/H3G/H6 IP Phones Auto Provisioning Guide V1.1

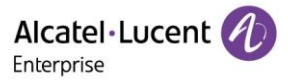

• A text editor, such as Notepad++, to create and edit configuration files.

## **1.2 Obtaining Phone Information**

The MAC address could be found from back of the IP phone.

When the IP phone is on, you could also press OK key on navigator keypad to check the phone's status quickly. The phone's information, such as the valid IP address, MAC address, firmware version, and more, will be displayed on the screen.

## 1.3 Preparing Configuration Files

Before provisioning, you need to prepare the configuration files.

The configuration files contain the parameters that affect the corresponding features on the phone. They are used to deploy the ALE H3P/H3G/H6 phones automatically.

There are two configuration files including config.xml file (for common use) and config.{macaddress}.xml (for individual use). During the provisioning process, all the phones will try to obtain config.xml file first, and then try to obtain config.{mac-address}.xml, for which mac-address in between the brackets is the phone's real MAC. See screenshot from PCAP below:

| 🧖 *E         | therne       | t                                                                                                    |                                                                                                    |               |                              |                          |                                |                    |          |                                           |
|--------------|--------------|----------------------------------------------------------------------------------------------------|----------------------------------------------------------------------------------------------------|---------------|------------------------------|--------------------------|--------------------------------|--------------------|----------|-------------------------------------------|
| <u>F</u> ile | <u>E</u> dit | <u>V</u> iew <u>0</u>                                                                                                    | <u>io C</u> apt                                                                                                    | ture <u>A</u> | <u>A</u> nalyze <u>S</u> tat | istics Telephon <u>y</u> | <u>W</u> ireless <u>T</u> ools | <u>H</u> elp       |          |                                           |
|              |              | ۲                                                                                                    | 010                                                                                                    | G 9           | ( ⇔ ⇒ ⊇                      | T 🕹 📃 🔳                  | €, 6, €, ፻                     |                    |          |                                           |
| ip 📃         | .addr==      | =10.11.5.18                                                                                                    | 31 && http                                                                                                    |               |                              |                          |                                |                    |          |                                           |
| No.          |              | Time                                                                                                    |                                                                                                    |               |                              | Source                   | Destinatio                     | n P                | Protocol | Length Info                               |
| -+⊳ 3        | 34           | 2021-06                                                                                                    | -10 08                                                                                                    | :55:5         | 57.133056                    | 10.11.5.181              | . 10.11.                       | 5.180 H            | ITTP     | 177 GET /config.xml HTTP/1.1              |
| - 3          | 36           | 2021-06                                                                                                    | -10 08                                                                                                    | :55:5         | 57.271543                    | 10.11.5.180              | ) 10.11.                       | 5.181 H            | ITTP     | 1199 HTTP/1.1 200 OK                      |
| 1            | 39           | 2021-06                                                                                                    | -10 08                                                                                                    | :56:1         | 4.361399                     | 10.11.5.181              | 10.11.                         | 5.180 H            | ITTP     | 190 GET /config.3c28a608028e.xml HTTP/1.1 |
| 3            | 39           | 2021-06                                                                                                    | 5-10 08                                                                                                    | :56:1         | 4.367990                     | 10.11.5.180              | ) 10.11.                       | 5.181 +            | ITTP     | 54 HTTP/1.1 404 Not Found (text/html)     |
| The          | e for        | mat o                                                                                                    | f cont                                                                                                    | figur         | ation fil                    | e is as follo            | ws:                            |                    |          |                                           |
| 🗎 co         | onfig.x      | ml 🔀                                                                                                    |                                                                                                    | 0             |                              |                          |                                |                    |          |                                           |
|              | 1            | xn</td <td>l ve</td> <td>rsid</td> <td>on="1.0</td> <td>" encodin</td> <td>g="UTF-8"</td> <td><mark>?&gt;</mark></td> <td></td> <td></td> | l ve                                                                                                    | rsid          | on="1.0                      | " encodin                | g="UTF-8"                      | <mark>?&gt;</mark> |          |                                           |
| 1            | 2 [          | ⊒ <mark><s< mark="">et</s<></mark>                                                                                                    | ting                                                                                                    | s>            |                              |                          |                                |                    |          |                                           |
| 1            | 3            |                                                                                                    | <set< th=""><th>ting</th><th>g id="F</th><th>'eatureTra</th><th>nsDialMod</th><th>e" value='</th><th>"" or</th><th>verride="true"/&gt;</th></set<>          | ting          | g id="F                      | 'eatureTra               | nsDialMod                      | e" value='         | "" or    | verride="true"/>                          |
| 4            | 4            |                                                                                                    | <set< th=""><th>ting</th><th>g id="C</th><th>urrentAdm</th><th>cfgTimeZo</th><th>ne" value=</th><th>=</th><th>override="true"/&gt;</th></set<>              | ting          | g id="C                      | urrentAdm                | cfgTimeZo                      | ne" value=         | =        | override="true"/>                         |
| 1            | 5            |                                                                                                    | <set< th=""><th>ting</th><th>g id="I</th><th>ocalDemoM</th><th>ode" valu</th><th>e="" over:</th><th>ride</th><th>="true"/&gt;</th></set<>                   | ting          | g id="I                      | ocalDemoM                | ode" valu                      | e="" over:         | ride     | ="true"/>                                 |
|              | 6            |                                                                                                    | <set< th=""><th>ting</th><th>g id="I</th><th>ocalEnetc</th><th>fgInformS</th><th>ipbizEnabl</th><th>le" 1</th><th>value="" override="true"/&gt;</th></set<> | ting          | g id="I                      | ocalEnetc                | fgInformS                      | ipbizEnabl         | le" 1    | value="" override="true"/>                |
|              | 7            |                                                                                                    | <set< th=""><th>ting</th><th>g id="I</th><th>ocalEnetc</th><th>fgIsAlcat</th><th>elOffer" v</th><th>value</th><th>e="" override="true"/&gt;</th></set<>     | ting          | g id="I                      | ocalEnetc                | fgIsAlcat                      | elOffer" v         | value    | e="" override="true"/>                    |
| 1            | в            |                                                                                                    |                                                                                                    |               | -                            |                          | -                              |                    |          |                                           |
| 4            | 9            | L <th>ttin</th> <th>gs&gt;</th> <th></th> <th></th> <th></th> <th></th> <th></th> <th></th>                                               | ttin                                                                                                    | gs>           |                              |                          |                                |                    |          |                                           |

And more parameters could be found from ALE auto provisioning template, which could be obtained from an ALE distributor or ALE support team via <a href="mailto:support.alesip@al-enterprise.com">support.alesip@al-enterprise.com</a>.

## 1.4 Implementing Auto Provisioning Process

Please find below auto provisioning flowchart that indicates the whole process:

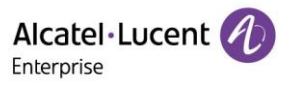

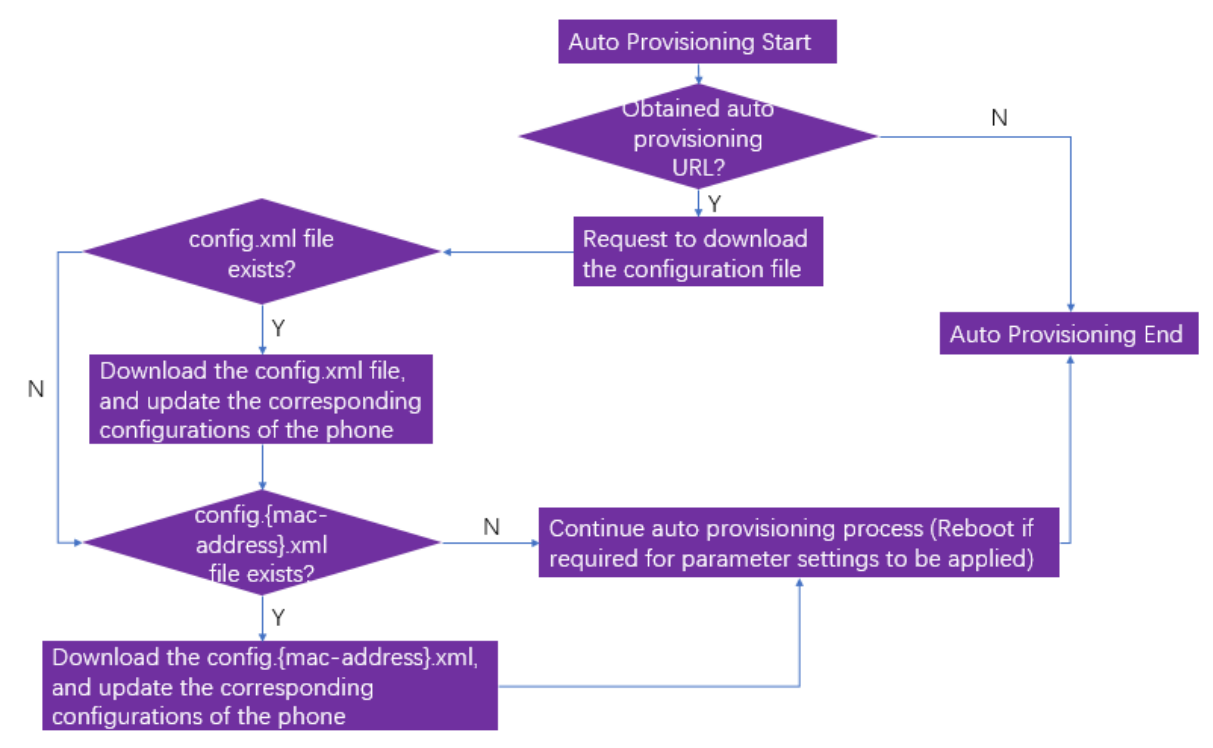

# 2. Phone Provisioning Method Priority and Scenarios

## 2.1 Phone Provisioning Method Priority

For the auto provisioning process, the following approaches, which indicate different ways to obtain the provisioning URL, are listed in order of priority:

- 1) Obtaining auto provisioning URL via DHCP
- 2) Obtaining auto provisioning URL via PnP
- 3) Configuring auto provisioning URL via MMI or WBM
- 4) Obtaining auto provisioning URL/configuration parameters via EDS

#### 2.2 Phone Provisioning Scenarios

#### Scenario 1: Obtaining Auto Provisioning URL via DHCP

Scenario 1 describes how to provision the phone under standard IP settings by DHCP server and with configuration file which will be downloaded during initialization from a provisioning server. The provisioning server URL is provided by the DHCP server. This requires a specific configuration on the DHCP server. In this scenario, the phone starts without any manual operation via MMI or WBM. Before processing:

- The phone set must initialize in dynamic mode (default mode).
- A DHCP server is operational on the LAN and configured to provide the URL of the provisioning server (auto provisioning URL). Please find below the screenshot from DHCP server tool.

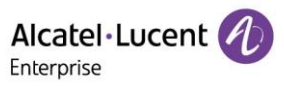

| ope Options                   | ?              |
|-------------------------------|----------------|
| General Advanced              |                |
| Available Options             | Description 🔺  |
| 065 NIS+ Servers              | A list of IP a |
| ☑ 066 Boot Server Host Name   | TFTP boot s    |
| 067 Bootfile Name             | Bootfile Nam   |
| 068 Mobile IP Home Agents     | Mobile IP ha 🗸 |
| •                             | •              |
| http://sipprovisionserver.com |                |
| String value:                 |                |
|                               |                |
|                               |                |
|                               |                |
|                               |                |
|                               |                |
|                               |                |
|                               |                |
|                               |                |
|                               |                |
|                               |                |

- A provisioning server is operational (see <u>HTTP server setup</u> for details).
- The phone has connection access to the DHCP server and provisioning server.

Procedures:

- 1) Create and configure the configuration file
- 2) Deploy the SIP configuration file in the provisioning server related directory
- 3) Power on the phone
- 4) After startup, the phone begins initialization process, and the phone will finish the provisioning process when it's completely boot up.

#### Scenario 2: Obtaining Auto Provisioning URL via PnP

Scenario 2 describes how to provision the phone with configuration file which is downloaded during initialization from a provisioning server. The provisioning server URL is provided by PnP multicast message. This requires a specific configuration on the PnP server. In this scenario, the set starts without any manual operation via MMI or WBM.

Before processing:

- The phone set must initialize in dynamic mode (default mode).
- A provisioning server is operational (see <u>HTTP server setup</u> for details).
- A PnP server is embedded, generally, in SIP server.

Procedures:

- 1) Create and configure the configuration file
- 2) Deploy the SIP configuration file in the provisioning server related directory
- 3) Power on the phone
- 4) After startup, the phone begins initialization process, and the phone will finish the provisioning process when it's completely boot up.

Alcatel·Lucent

| <u> </u>     | NP.pcapng                                                                                                    |                                |                               |          | - 0                                                                                | ×     |
|--------------|----------------------------------------------------------------------------------------------------|--------------------------------|-------------------------------|----------|------------------------------------------------------------------------------------|-------|
| <u>F</u> ile | <u>E</u> dit <u>V</u> iew <u>Go</u> <u>C</u> apture <u>A</u> nalyze <u>S</u> tati                                                           | stics Telephony <u>W</u> irele | ss <u>T</u> ools <u>H</u> elp |          |                                                                                    |       |
|              | 🔳 🖉 😔 📙 🛅 🗙 🔄 🍳 🗢 🔿 🕾                                                                                                    | 🗿 👲 📃 📃 🔍 G                    | 0.11                          |          |                                                                                    |       |
| A            | oply a display filter <ctrl-></ctrl->                                                                                                    |                                |                               |          | 📑 💌 Expressio                                                                      | n   + |
| No.          | Time                                                                                                    | Source                         | Destination                   | Protocol | Length Info                                                                        | ^     |
|              | 1 2021-06-17 19:05:12.690607                                                                                                    | 192.168.100.31                 | 224.0.1.75                    | SIP      | 543 Request: SUBSCRIBE sip:142E5E8E1DE1@224.0.1.75                                 |       |
| Г            | 2 2021-06-17 19:05:12.692069                                                                                                    | 192.168.100.13                 | 192.168.100.31                | SIP      | 316 Status: 200 OK                                                                 |       |
|              | 3 2021-06-17 19:05:12.692691                                                                                                    | 192.168.100.13                 | 192.168.100.31                | SIP      | 565 Request: NOTIFY sip:192.168.100.31:5082                                        |       |
| L            | 4 2021-06-17 19:05:13.083752                                                                                                    | 192.168.100.31                 | 192.168.100.13                | SIP      | 363 Status: 200 OK                                                                 |       |
|              | 5 2021-06-17 19:05:32.854246                                                                                                    | 192.168.100.31                 | 192.168.100.13                | HTTP     | 217 GET /phones/config.142e5e8e1de1.xml HTTP/1.1                                   |       |
|              | 6 2021-06-17 19:05:32.860733                                                                                                    | 192.168.100.13                 | 192.168.100.31                | TCP      | 297 9990 → 39804 [PSH, ACK] Seq=1 Ack=152 Win=243 Len=231 TSval=711563694 TSecr=42 | 25 🗸  |
| <            |                                                                                                    |                                |                               |          |                                                                                    | ۶.    |
| > F          | rame 3: 565 bytes on wire (4520                                                                                                    | bits), 565 bytes c             | aptured (4520 bits            | ) on int | erface 0                                                                           |       |
| > E          | thernet II, Src: Zycoo 03:32:db                                                                                                    | (68:69:2e:03:32:db             | ), Dst: 14:2e:5e:8            | e:1d:e1  | (14:2e:5e:8e:1d:e1)                                                                |       |
| > 1          | nternet Protocol Version 4, Src:                                                                                                    | 192.168.100.13, D              | st: 192.168.100.31            |          |                                                                                    |       |
| > L          | ser Datagram Protocol, Src Port:                                                                                                    | 5060, Dst Port: 5              | 082                           |          |                                                                                    |       |
| > 5          | ession Initiation Protocol (NOTI                                                                                                    | FY)                            |                               |          |                                                                                    |       |
| ~ 5          | ession Initiation Protocol (SIP                                                                                                    | as raw text)                   |                               |          |                                                                                    |       |
|              | NOTIFY sip:192.168.100.31:5082                                                                                                    | SIP/2.0\r\n                    |                               |          |                                                                                    |       |
|              | Via: SIP/2.0/UDP 192.168.100.31                                                                                                    | 1:5082; branch=z9h0            | G4bK02dcaf50f02eed            | 3b7e24f  | 4595dee2c6; report\r\n                                                             |       |
|              | Max-Forwards: 256\r\n                                                                                                    |                                |                               |          |                                                                                    |       |
|              | To: <sip:142e5e8e1de1@224.0.1.7< td=""><td>75&gt;\r\n</td><td></td><td></td><td></td><td></td></sip:142e5e8e1de1@224.0.1.7<>                | 75>\r\n                        |                               |          |                                                                                    |       |
|              | From: <sip:142e5e8e1de1@224.0.1< td=""><td>1.75&gt;;tag=30ee8f75</td><td>7c\r\n</td><td></td><td></td><td></td></sip:142e5e8e1de1@224.0.1<> | 1.75>;tag=30ee8f75             | 7c\r\n                        |          |                                                                                    |       |
|              | Call-ID: 9283cc02f0971b99\r\n                                                                                                    |                                |                               |          |                                                                                    |       |
|              | CSeq: 3 NOTIFY\r\n                                                                                                    |                                |                               |          |                                                                                    |       |
|              | Content-Type: application/url\r                                                                                                    | r\n                            |                               |          |                                                                                    |       |
|              | Subscription-State: terminated;                                                                                                    | reason=timeout\r\              | ı                             |          |                                                                                    |       |
|              | Event: ua-profile;profile-type=                                                                                                    | ="device";vendor="/            | ALE";model="M7";ve            | sion="2  | .13.00"\r\n                                                                        |       |
|              | Content-Length: 57\r\n                                                                                                    |                                | · · · ·                       |          |                                                                                    |       |
|              | \r\n                                                                                                    |                                |                               |          |                                                                                    |       |
|              | http://192.168.100.13:9990/phor                                                                                                    | nes/config.142e5e8             | eldel.xml                     |          |                                                                                    |       |
| 1            |                                                                                                    | -                              |                               |          |                                                                                    | 1     |

## Scenario 3: Configuring Auto Provisioning URL via MMI/WBM

Scenario 3 describes how to provision the phone under standard IP settings by DHCP server and with configuration file which will be downloaded during initialization from a provisioning server. The provisioning server URL is configured via MMI/WBM manually.

Before processing:

- The phone set must initialize in dynamic mode (default mode).
- A provisioning server is operational (See <u>HTTP server setup</u> for details).

Procedures via Phone MMI:

- 1) Create and configure the configuration file
- 2) Deploy the SIP configuration file in the provisioning server related directory
- 3) Power on the phone
- 4) Configure auto provisioning URL via MMI by navigating through Menu → Advanced Setting (default password is 123456) → Auto Provision
- 5) The phone will finish the provisioning process with corresponding parameters.

#### Procedures via Phone WBM:

- 1) Create and configure the configuration file
- 2) Deploy the SIP configuration file in the provisioning server related directory
- 3) Power on the phone
- 4) Obtain the IP address from the phone UI
- 5) Input https://ip address in web browser to access the phone WBM, and then login as "admin" (default password is 123456).
- Configure auto provisioning URL via WBM by navigating through Provision → Auto Provision → DM URL
- 7) Click "Auto Provision Now"
- 8) The phone will finish the provisioning process with corresponding parameters.

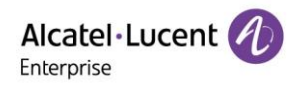

| Alcatel·Lucent 🅖 | Web Based | d Management   H3G       |                                                    |     |
|------------------|-----------|--------------------------|----------------------------------------------------|-----|
| Ŧ                |           | Auto Provision           |                                                    |     |
| III Status       | ^         | Auto Provision           |                                                    |     |
| Version          |           | DM URL:                  |                                                    | 0   |
| Accounts         |           | Backup DM URL:           |                                                    | 0   |
| Network          |           | Username:                |                                                    | 0   |
| 🗟 Account        | ~         | Password:                | •••••                                              | ?   |
| Network          | ~         | Polling By Interval:     | 0                                                  |     |
| Provision        | ^         | Polling Timeout(Second): | 86400                                              | ?   |
| Auto Provision   |           | Polling By Weekdays:     | 0                                                  |     |
| TR069            |           | Polling Time:            | © 02:00 © 06:00                                    | ?   |
| 🚰 Phone Keys     | ~         | Polling Day Of Week:     | Sunday                                             |     |
| 🔅 Setting        | ~         |                          | <ul> <li>Monday</li> <li>Tuesday</li> </ul>        |     |
| Features         | ~         |                          | <ul><li>✓ Wednesday ⑦</li><li>✓ Thursday</li></ul> |     |
| Contact Manager  | ~         |                          | <ul><li>Friday</li><li>Saturday</li></ul>          |     |
|                  |           |                          | Auto Provision Now                                 |     |
| X Maintenance    | ~         |                          |                                                    |     |
|                  |           |                          | Subm                                               | nit |

If Polling By Interval feature is enabled, and a specific value is configured for Polling Timeout, the phone will automatically execute second auto provisioning after the interval. The default value is 86400 seconds.

| Polling By Interval:     | • •   |   |
|--------------------------|-------|---|
| Polling Timeout(Second): | 86400 | ? |

If Polling By Weekdays feature is enabled, and values are configured for Polling Time and Polling Day of Week, the phone will start auto provisioning during the specified weekdays and Polling Time period at random time.

Alcatel · Lucent

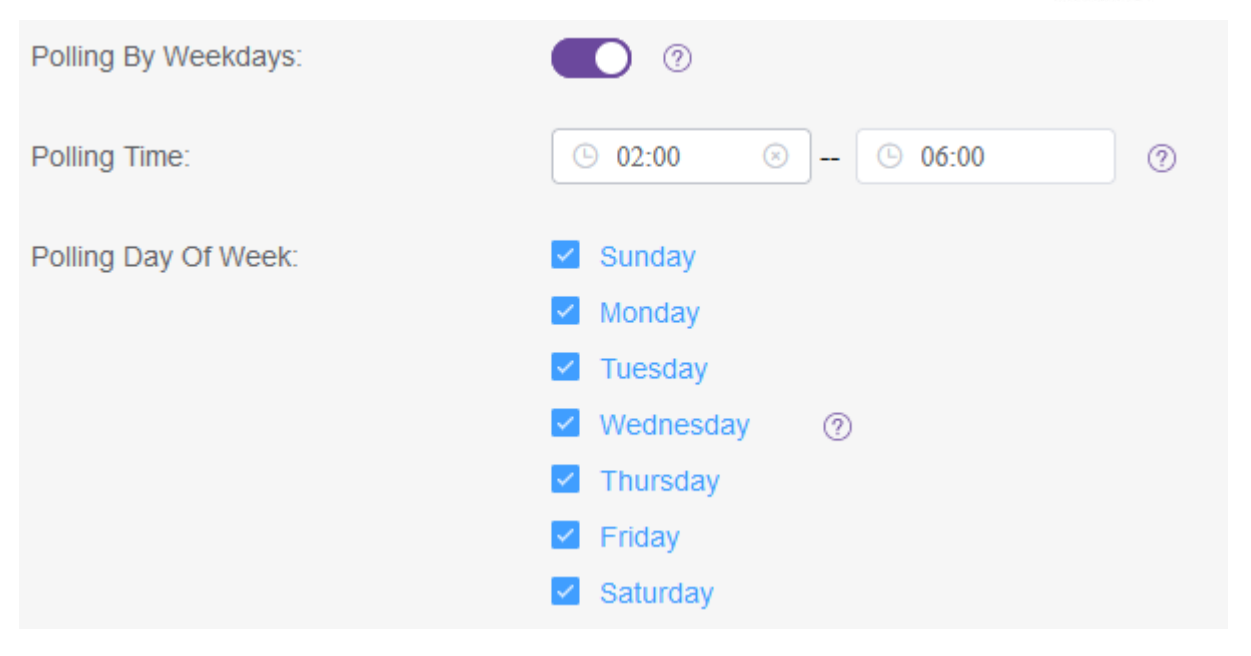

#### Scenario 4: Obtaining auto provisioning URL/configuration parameters via EDS

ALE H3P/H3G/H6 phones support using ALE EDS. The EDS server allows you to provision phones with the auto provisioning URL and certificates, enabling phones to initialize from the WAN without requiring a specific configuration of a DHCP server or a provisioning server.

When the set starts in dynamic mode and no provisioning server URL is configured via MMI/WBM or received from DHCP/PnP, it tries to connect to the ALE EDS server, whose address is hard-coded in its software. The detailed information could be found via <u>https://www.aledevice.com/site/download</u>

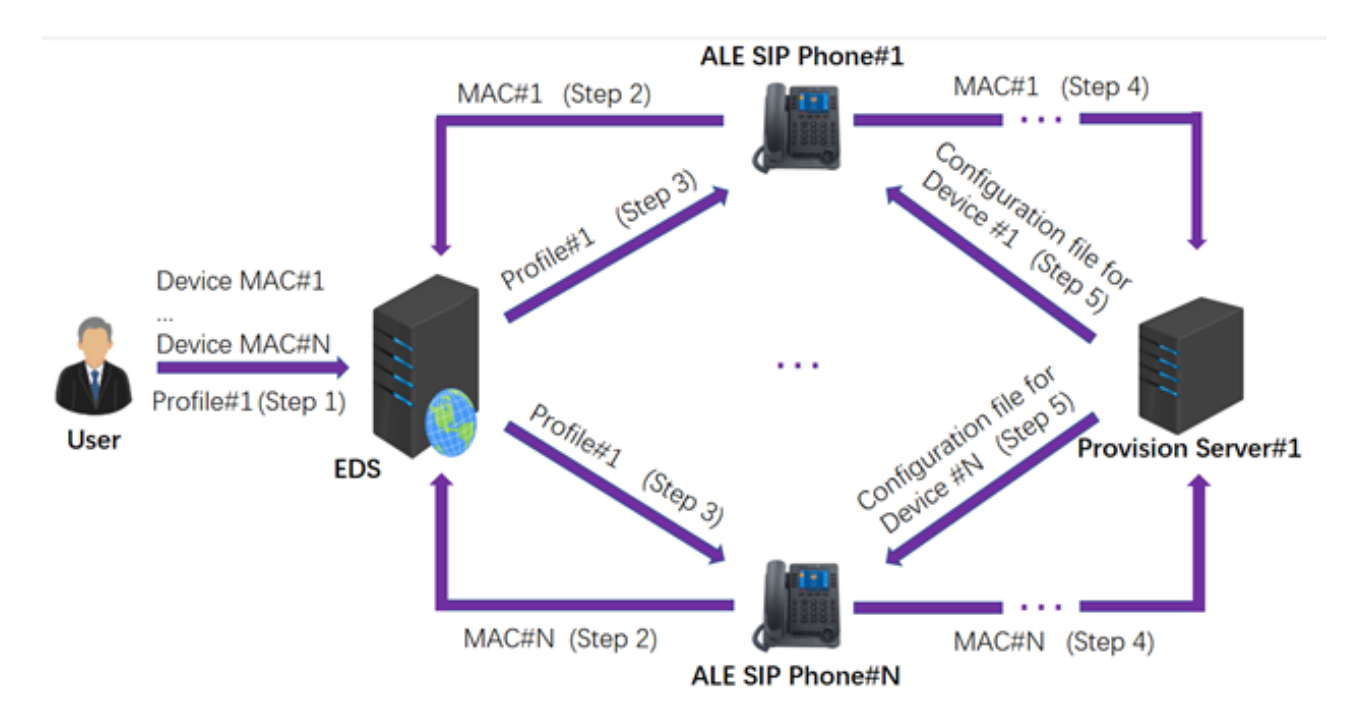

**Note:** The URL of the provisioning server, provisioning authentication information, certificate, and configuration parameters could be stored into profile, but none of them is mandatory.

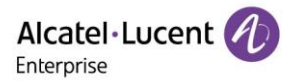

#### Scenario 4-1: Obtaining Auto Provisioning URL via EDS

Scenario 4-1 describes how to provision the phone under standard IP settings by DHCP server and with configuration file which will be downloaded during initialization from a provisioning server. The provisioning server URL is provided by the EDS server. This requires a specific configuration on the EDS server. In this scenario, the phone starts without any manual operation via MMI or WBM.

Before processing:

- The phone set can reach the WAN.
- The phone set must initialize in dynamic mode (default mode).
- A provisioning server is operational (See <u>HTTP server setup</u> for details).
- A profile associated with the phone MAC address has been created on the EDS server, and the auto provisioning URL is contained within this profile.

Procedures:

- 1) Create and configure the configuration file
- 2) Deploy the SIP configuration file in the provisioning server related directory
- 3) Power on the phone
- 4) After startup, the phone begins initialization process, and the phone will finish the provisioning process when it's completely boot up.

#### Scenario 4-2: Obtaining Configuration Parameters via EDS

Scenario 4-2 describes how to provision the phone under standard IP settings by DHCP server and with configuration parameters stored into a profile, which will be downloaded during initialization from EDS directly. In this scenario, the phone starts without any manual operation via MMI or WBM.

Before processing:

- The phone set can reach the WAN.
- The phone set must initialize in dynamic mode (default mode).
- A profile associated with the phone MAC address has been created on the EDS server, and the configuration parameters for auto provisioning are stored into this profile, but without auto provisioning URL defined.

#### Procedures:

- 1) Power on the phone
- 2) After startup, the phone begins initialization process, and the phone will finish the provisioning process when it's completely boot up.

# 3. Setting Up a Provisioning Server

#### 3.1 **Provisioning Server Setup Overview**

As can be seen from the above-mentioned auto provisioning scenarios, provisioning server is necessary except Scenario 4-2 where EDS is playing a role as a special provisioning server.

ALE H3P/H3G/H6 support HTTP/HTTPS transport protocols for provisioning. The HTTP/HTTPS provisioning server can be set up on the local LAN. It is recommended to use the following procedures for your first provisioning server setup.

- 1) Install an HTTP/HTTPS server application or locate a suitable existing server.
- 2) Create home directory for this server application.
- 3) Set security permissions for the account if required.

Once the setup has been completed, create the configuration files required for phone provisioning and store them in the HTTP/HTTPS provisioning server related directory.

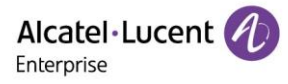

## 3.2 HTTP Server Setup

To set up an Apache HTTP server, go to <u>www.apache.org</u> and download the latest version of Apache HTTP server. Generally, we strongly recommend setting up one HTTP server with some software tool like HFS or MobaXterm when provisioning a simple environment.

Here we take HFS as an example to show how to set up one HTTP server.

- 1) Prepare the configuration file (one config.xml or one config.{mac-address}.xml, or both)
- 2) Install the HFS tool on your PC
- 3) Open the tool, and select IP address and port

| 🚔 HFS ~ HTTP File Server 2.3 be | eta                   |                     | Build 282 |       |      | -  |            | ×      |
|---------------------------------|-----------------------|---------------------|-----------|-------|------|----|------------|--------|
| 🗟 Menu   🖗 Port: 80 🛛 👥 Ye      | ou are in Easy mode   | 🗼 Update now        |           |       |      |    |            |        |
| 🔶 Self Test                     | 5.180/                |                     |           |       |      | Co | py to clip | oboard |
| Show bandwidth graph            | em                    |                     |           | Log   |      |    |            |        |
| Other options                   |                       |                     |           |       |      |    |            |        |
| Start/Evit                      |                       |                     |           |       |      |    |            |        |
| Log                             |                       |                     |           |       |      |    |            |        |
| Limits +                        |                       |                     |           |       |      |    |            |        |
| Tray icons                      |                       |                     |           |       |      |    |            |        |
| IP address                      | This IP address is us | ed only for URL bui | lding     |       |      |    |            |        |
| Updates •                       | 10.11.9.115           |                     |           |       |      |    |            |        |
| V Donate!                       | ✓ 10.11.5.180         |                     |           |       |      |    |            |        |
| Add files                       | Find external addres  | 5                   |           |       |      |    |            |        |
| l oad file system Ctrl+0        |                       |                     |           |       |      |    |            |        |
| Load recent files               |                       |                     |           |       |      |    |            |        |
| Save file system Ctrl+S         |                       |                     |           |       |      |    |            |        |
| X Clear file system             |                       |                     |           |       |      |    |            |        |
| Help +                          | 1                     |                     |           |       |      |    |            |        |
| Web links 🔸                     |                       |                     |           |       |      |    |            | _      |
| Uninstall HFS                   |                       | File                | Status    | Speed | Time | P  | rogress    |        |
| About                           |                       |                     |           |       |      |    |            |        |
| Switch OFF F4                   |                       |                     |           |       |      |    |            |        |
| Exit                            |                       |                     |           |       |      |    |            |        |
| Out: 0.0 KB/s In: 0.0 KB/s      | -                     |                     |           |       |      |    |            |        |

#### 4) Put the configuration file on the Virtual File System

| 🛗 HFS ~ HTTP File Server 2.3 beta     |           |              | Build 282    |       |      | -   |           | $\times$ |
|---------------------------------------|-----------|--------------|--------------|-------|------|-----|-----------|----------|
| 🗟 Menu   🖗 Port: 80   👥 You are in    | Easy mode | 칮 Update now |              |       |      |     |           |          |
| @ Open in browser http://10.11.5.180/ |           |              |              |       |      | Cop | y to clip | board    |
| Virtual File System 🥆                 |           |              |              | Log   |      |     |           |          |
| <pre></pre>                           |           | Auto P       | rovision URL |       |      |     |           |          |
|                                       |           |              |              |       |      |     |           |          |
|                                       |           |              |              |       |      |     |           |          |
|                                       |           |              |              |       |      |     |           |          |
|                                       |           |              |              |       |      |     |           |          |
|                                       |           |              |              |       |      |     |           |          |
| 🞯 IP address                          |           | File         | Status       | Speed | Time | Pro | ogress    |          |
|                                       |           |              |              |       |      |     |           |          |
| Out: 0.0 KB/s In: 0.0 KB/s            |           |              |              |       |      |     |           |          |

# 4. Upgrading the Firmware

This chapter describes the firmware upgrade of ALE H3P/H3G/H6 phones. You can have the binary files by accessing <u>http://www.aledevice.com/site/download</u>

H3P/H3G/H6 phones can be upgraded by downloading firmware binary files from a provisioning server whose URL must be defined in the SIP configuration file.

Parameter for upgrading:

<setting id="DmEnetcfgUpgradeFile" value="upgrade URL" override="true"/>

Procedures:

- 1) Set up the upgrading URL.
- 2) Put the firmware binary files in the directory of provisioning server, for example the URL could be http://192.168.0.107/.

| 🍰 HFS ~ HTTP File                                                | Server 2.3 beta                                                    |                                    |
|------------------------------------------------------------------|--------------------------------------------------------------------|------------------------------------|
| 🗧 Menu   🕆 Port                                                  | : 80 🛛 👷 You are in Easy mode                                      |                                    |
| 遵 Open in browser                                                | http://192.168.0.107/                                              |                                    |
| Vi                                                               | irtual File System                                                 |                                    |
| <pre></pre>                                                      |                                                                    |                                    |
| 3) Prepare the<br>setting id="Dr                                 | e configuration file which should<br>nEnetcfgUpgradeFile" value="h | include the fo<br>http://192.168.0 |
| xml version="1.0</td <td>0" encoding="UTF-8"?&gt;</td> <td></td> | 0" encoding="UTF-8"?>                                              |                                    |
| <settings><br/><setting i<br=""></setting></settings>            | id="DmEnetofgUpgradeFile" val                                      | ue=" <u>http://1</u>               |

Alcatel · Lucent

Enterprise

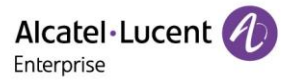

4) Reboot the phone for the phone to upgrade automatically.

# 5. Troubleshooting

This chapter describes the general troubleshooting information regarding auto provisioning.

Issue scenario 1: IP phone failed to download configuration files Troubleshooting steps:

- 1) Make sure the network environment of IP phone is stable
- 2) Make sure the provisioning server is reachable
- 3) Make sure the port of provisioning server is not blocked or occupied
- 4) Make sure the authentication credentials are provided if required by provisioning server
- 5) Make sure the configuration files exist on the provisioning server

Issue scenario 2: IP phone failed to obtain the IP address from the DHCP server Troubleshooting steps:

- 1) Make sure the configuration on the DHCP server is set correctly
- 2) Make sure the DHCP Mode on the IP phone is set to Dynamic

Issue scenario 3: After a request is sent from the IP phone, the provisioning server sends back HTTP 404

Troubleshooting steps:

- 1) Make sure the provisioning server has been correctly configured to be accessible
- 2) Make sure the configuration files are stored on the provisioning server

If the issue is still not resolved, please feel free to contact ALE support team at <u>support@al-enterprise.com</u>.